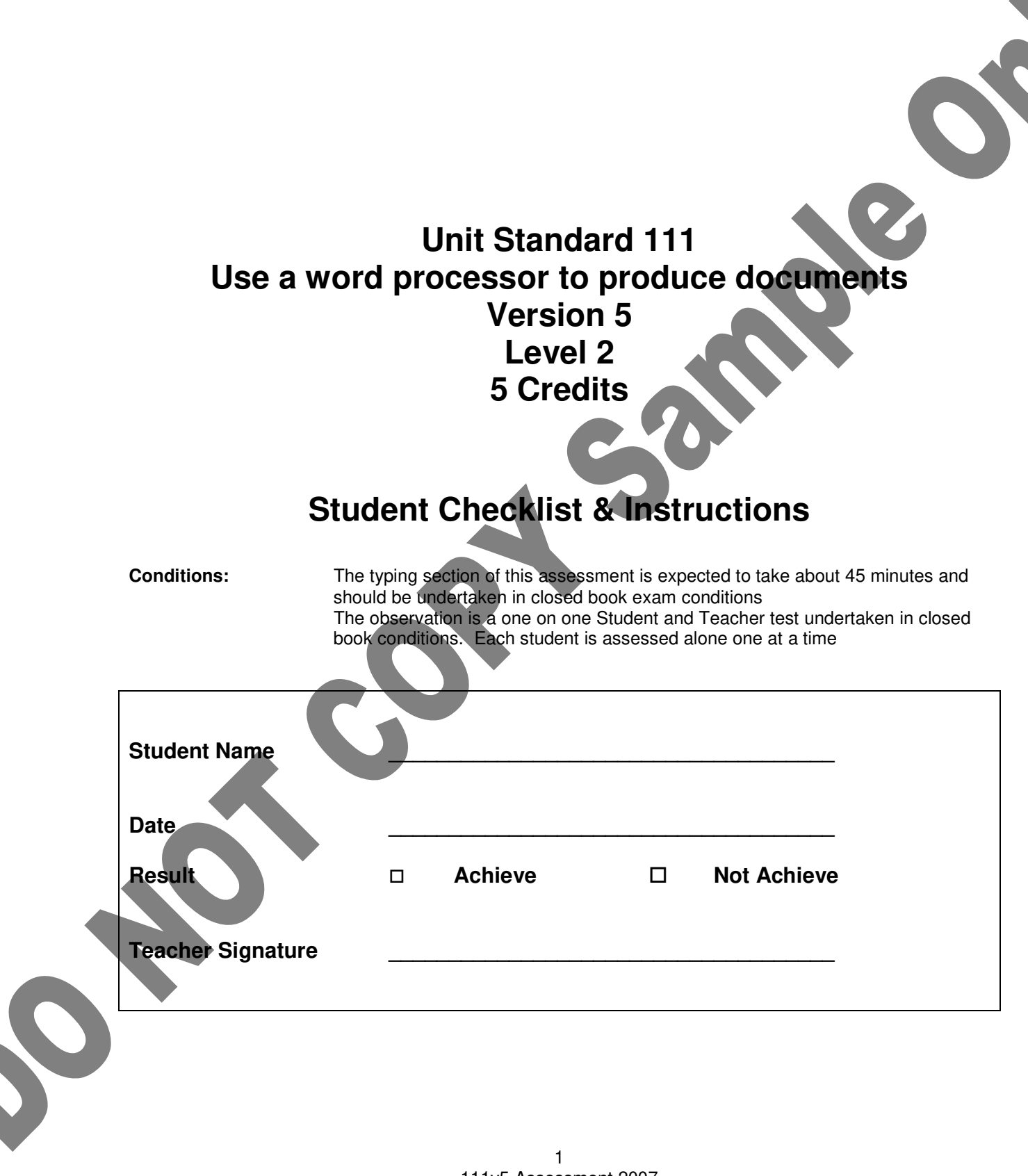

° Education Resource Services, Box 55103, Mission Bay, Auckland. www.michaelgowers.com

## Unit Standard 111 Use a word processor to produce documents

Element I Element 2 Describe the basic principles, terminology and techniques used for word processing. Apply the basic principles, terminology and techniques used for word processing to produce documents.

Results:

50

| Element 1 |   | Describe the basic principles, termin<br>processing. Basic principles and term<br>creation, naming, storing, retrieval, editi<br>the techniques – customising formats, a<br>the system requirements. | ology and techniques used for word<br>inology for word processing document<br>ing, formatting, previewing, printing, and<br>and manipulating text in accordance with |
|-----------|---|----------------------------------------------------------------------------------------------------|----------------------------------------------------------------------------------------------------|
| 1.1       |   | Basic principles, terminology, and technique<br>in terms of their function and use in the pro-                                                                                                    | es used for word processing are described duction of information.                                                                                                    |
|           |   | document creation                                                                                                    |                                                                                                    |
|           |   | naming,                                                                                                    |                                                                                                    |
|           |   | storing,                                                                                                    |                                                                                                    |
|           |   | retrieval.                                                                                                    |                                                                                                    |
|           |   | editing.                                                                                                    |                                                                                                    |
|           |   | formatting                                                                                                    |                                                                                                    |
|           |   | previewing                                                                                                    |                                                                                                    |
|           |   | printing                                                                                                    |                                                                                                    |
|           |   | customising formats                                                                                                    |                                                                                                    |
|           |   | manipulating text                                                                                                    |                                                                                                    |
| Element 2 |   | Apply the basic principles, terminology a<br>processing to produce documents.                                                                                                    | and techniques used for word                                                                                                    |
| 2.1       |   | Keyboard and/or mouse commands are use requirements                                                                                                    | ed in accordance with program features and                                                                                                    |
| 2.2       |   | Documents are created, formatted, manipul<br>information provided and output required.                                                                                                    | lated, and printed in accordance with                                                                                                    |
|           | Ô | format line,                                                                                                    |                                                                                                    |
|           |   | format paragraph,                                                                                                    |                                                                                                    |
|           |   | format document,                                                                                                    | Evidence of three format techniques reqd.                                                                                                    |
|           |   | format tabulation                                                                                                    |                                                                                                    |
|           |   | format font selection                                                                                                    |                                                                                                    |
|           |   | manipulation – move                                                                                                    |                                                                                                    |
|           |   | manipulation – copy                                                                                                    |                                                                                                    |
|           |   | manipulation – insert                                                                                                    |                                                                                                    |
|           |   | manipulation – delete                                                                                                    |                                                                                                    |
| •         |   | manipulation – restore                                                                                                    | Evidence of three manipulation reqd.                                                                                                    |
|           |   | manipulation – find and replace                                                                                                    |                                                                                                    |
|           |   | manipulation – set language                                                                                                    |                                                                                                    |
|           |   | manipulation – check spelling & grammar                                                                                                    |                                                                                                    |
|           |   | manipulation – customise dictionary                                                                                                    |                                                                                                    |

| 2.3 | System features are used to identify and m                                            | anipulate screen display options and                                     |
|-----|---------------------------------------------------------------------------------------|--------------------------------------------------------------------------|
|     | maximise                                                                              |                                                                          |
|     | minimise,                                                                             |                                                                          |
|     | and page view                                                                         |                                                                          |
|     | layout view                                                                           |                                                                          |
|     | normal view                                                                           |                                                                          |
|     | print preview                                                                         | evidence of four features is required                                    |
|     | zoom %,                                                                               |                                                                          |
|     | ruler                                                                                 |                                                                          |
|     | tool bars                                                                             |                                                                          |
|     | help;                                                                                 |                                                                          |
| 2.4 | Data security procedures and file managen<br>word processing program in use and organ | nent techniques are used according to the isational requirements. Range: |
|     | name                                                                                  |                                                                          |
|     | save                                                                                  |                                                                          |
|     | сору                                                                                  |                                                                          |
|     | files                                                                                 |                                                                          |
|     | password                                                                              |                                                                          |
|     | save as new file                                                                      |                                                                          |
|     | rename file                                                                           |                                                                          |
|     | locate files                                                                          |                                                                          |
|     | display folder contents                                                               |                                                                          |
|     | CO'                                                                                   |                                                                          |

### Task 1 Practical Test

0

| Task 1 Practical Test                                                                                                    |                 |
|----------------------------------------------------------------------------------------------------|-----------------|
| Create a new Word Document                                                                                                    |                 |
| Save the document as Ford End of Season Run Out.doc in a folder named 111.                                                                                            | □ 2.4           |
| Type the text on the attached page                                                                                                    |                 |
| Insert the sentence <b>Popular models and specials are as follows</b> at the end of the first paragraph                                                               | □ 2.2 M         |
| In the Fiesta paragraph, delete the text , with all round visibility, easy                                                                                            | □ 2.2 M         |
| Put your teacher's name as a header                                                                                                    |                 |
| Put your name as a footer                                                                                                    |                 |
| Print a copy of your document                                                                                                    |                 |
| Save and close the document                                                                                                    |                 |
| Reopen the document                                                                                                    |                 |
| Move the <i>Focus</i> heading and paragraph above the <i>Mondeo</i> heading, adjusting spacing as necessary                                                           | □ 2.2 M         |
| Apply Arial 12 font to the whole document                                                                                                    | □ 2.2 F         |
| Format the main heading to Arial 16 font bold and centered                                                                                                    | □ 2.2 F         |
| Apply bold to the Fiesta, Focus & Mondeo headings                                                                                                    | □ 2.2 F         |
| Apply bold to the tabulated column headings                                                                                                    | □ 2.2 F         |
| Change the Tabulated text to 1.5 spacing                                                                                                    | □ 2.2 F         |
| Print a copy of your document                                                                                                    |                 |
| Save and close the document                                                                                                    |                 |
| Use the Open dialogue box to create a copy of the file called Ford End of Season Run Out.doo same folder. Name the copy Ford End of Season Run Out - August deals.doc | in the<br>□ 2.4 |

Remove the *Fiesta* heading and paragraph, adjusting spacing as necessary

4 © Education Resource Services, Box 55103, Mission Bay, Auckland. www.michaelgowers.com □ 2.2 M

Delete the information on *Fiesta* from the tabulated columns and change the remaining prices as follows.

| Model                                                                            |                        | Engine Size           | Sales Period    | Priced from |              |
|----------------------------------------------------------------------------------|------------------------|-----------------------|-----------------|-------------|--------------|
| Focus                                                                            |                        | 2000                  | Ends 31 August  | \$30,249    |              |
| Mondeo                                                                           |                        | 2000                  | Ends 31 August  | \$34,499    | $\mathbf{O}$ |
| Print a copy of                                                                  | your document          |                       |                 |             |              |
| Close the document without saving                                                |                        |                       |                 |             |              |
| Task 2                                                                           | Observation            |                       |                 |             |              |
| Show me each of where each of your documents are saved on your network drive 2.4 |                        |                       |                 |             |              |
| Show me how you would attach a password to either of these files                 |                        |                       |                 |             |              |
| Open the docu                                                                    | ment <i>Ford End</i> ( | of Season Run Out - A | ugust deals.doc |             | □ 2.4        |

5

### Ford End of Season Run Out

Few car manufacturers offer a range of cars as exciting as the current models available from Ford. The superb European designs are as at home in the city as they are on the open road making them a true pleasure to drive. Take advantage of the bargain offers currently available to allow you to feel the difference of driving a fantastic New Zealand new Ford.

### Fíesta

The 5 door Fiesta is a fun hatchback that offers both powerful performance and a passionate driving experience. The car is easy to drive and, with all round visibility, easy to park. The 1.6 litre engine offers lively acceleration together with the safety of ABS brakes and dual airbags

### Mondeo

Available in six stylish body styles the Mondeo deserves its reputation as being a world beater. Completely remodeled for 2007 with improvements to the chassis this is a family car that is fun to dríve.

### Focus

Made famous through the World Rally Championship where Ford won the manufacturers championship in both 2007 and 2008. The Focus combines sheek European styling with quality German engineering.

Model

Fíesta Focus Mondeo Sales Períod Ends 30 June

Ends 31 July

Ends 31 July

Priced from

| \$20,999 |
|----------|
| \$30,499 |
| \$35,990 |

\* Includes registration and on road costs.

Engî

### Task 3 Observation

Show me & describe how you would create a document  $\Box$  1.1 What is the function of creating a document? **1**.1  $\Box$  1.1 Show me & describe how you would name a document What is the function of naming a document? □ 1.1 **1**11 Show me & describe how you would store a document □ 1.1 What is the function of storing a document? Show me & describe how you would find a previously saved document □ 1.1 What is the function of retrieving a document? □ 1.1 Show me & describe how you would edit a document □ 1.1 What is the function of editing a document? □ 1.1 Show me & describe how you would format a document □ 1.1 What is the function of formatting a document? □ 1.1 Show me & describe how you would print preview a document □ 1.1 What is the function of print previewing a document? □ 1.1 Show me & describe how you would save a word document as rich text format □ 1.1 What is the function of saving a word document as rich text format? □ 1.1 Show me & describe how you would save a word document as a read only document □ 1.1 What is the function of saving a word document as a read only document? □ 1.1

### Task 4 Demonstration

| Show me how you would maximise and minimise your documents                   | □ 2.2 |
|------------------------------------------------------------------------------|-------|
| Show me how you would print preview your documents                           | □ 2.2 |
| Show me how you would zoom to 66 %,                                          | □ 2.2 |
| Show me how you would display and hide the ruler                             | □ 2.2 |
| Show me how you would display and restore the formatting tool bar            | □ 2.2 |
| Show me how you would switch the page view between layout view & normal view | □ 2.2 |

# **Unit Standard 111 Version 5** Level 2 **5 Credits** Assessment Schedule

### **Assessment Guide**

| Elements and<br>Performance Criteria                                                                                                    | Evidence Statements                                                                                                    | Judgement Statements<br>(quality and quantity)                                                                                                    |
|----------------------------------------------------------------------------------------------------|----------------------------------------------------------------------------------------------------|----------------------------------------------------------------------------------------------------|
| 1.1 Basic principles,<br>terminology, and techniques<br>used for word processing are<br>described in terms of their<br>function and use in the<br>production of information. | Task 3 Verbal answers.<br>See suggested answers attached.                                                                                                    | The learner must answer all<br>tasks correctly.<br>Learner responses are of simil<br>depth and quality to the<br>suggested answers.                                                           |
| 2.1 Keyboard and/or<br>mouse commands are used in<br>accordance with program<br>features and requirements.                                                                   | Task 3 Observation and demonstration<br>See suggested answers attached.                                                                                                    | The learner must complete all<br>tasks correctly.<br>Learner responses may differ<br>from the suggested answers<br>providing the task is achieved.                                            |
| 2.2 Documents are<br>created, formatted,<br>manipulated, and printed in<br>accordance with information<br>provided and output required.                                      | <ul> <li>Task 1 Practical Test <ul> <li>Ford End of Season Run Out.doc.</li> <li>the sentence <i>Popular models and</i> specials are as follows is added at the end of the first paragraph</li> <li>In the Fiesta paragraph, the text with all round visibility, easy is deleted</li> <li>Focus heading and paragraph is moved above the Mondeo heading spacing adjusted as necessary</li> <li>Fiesta heading and paragraph, deleted spacing adjusted as necessary</li> <li>Whole document formatted to Arial 12 font (format Document &amp; font)</li> <li>Main heading formatted to Arial</li> </ul> </li> </ul> | The learner must complete at<br>least three manipulation and<br>three formatting tasks correctly<br>Learner responses are identica<br>to the suggested answers.<br>Both documents are printed |
|                                                                                                    | <ul> <li>16 font bold and centered (format line) <ul> <li>Bold applied to the <i>Fiesta, Focus &amp; Mondeo</i> headings</li> <li>Bold applied to the tabulated column headings</li> <li>Tabulated text formatted to 1.5 spacing (format tabulation &amp; paragraph)</li> <li>Ford End of Season Run Out.doc &amp; Ford End of Season Run Out-August does printed</li> </ul> </li> </ul>                                                                                                    |                                                                                                    |
|                                                                                                    | See suggested answers attached.                                                                                                    |                                                                                                    |

| 2.3 System features are<br>used to identify and<br>manipulate screen display<br>options and controls.                                                                   | <ul> <li>Task 4 Demonstration</li> <li>The learner can;</li> <li>maximise and minimise their documents</li> <li>print preview their documents</li> <li>zoom to 66 %,</li> <li>display and hide the ruler</li> <li>display and restore the formatting tool bar</li> <li>switch the page view between layout view &amp; normal view</li> </ul>                                                                                                    | The learner must complete four of the feature tasks correctly.                                                                                                    |
|----------------------------------------------------------------------------------------------------|----------------------------------------------------------------------------------------------------|----------------------------------------------------------------------------------------------------|
| 2.4 Data security<br>procedures and file<br>management techniques are<br>used according to the word<br>processing program in use<br>and organisational<br>requirements. | <ul> <li>Task 2 Observation</li> <li>The learner shows <ul> <li>Each of their documents are saved</li> <li>on their network drive in a folder named</li> </ul> </li> <li>The two documents are named</li> <li>Ford End of Season Run Out.doc &amp; Ford</li> <li>End of Season Run Out- August</li> <li>deals.doc <ul> <li>how they would attach a password</li> </ul> </li> <li>to either of these files <ul> <li>The new file Ford End of Season</li> <li>Run Out- August deals.doc created as a copy and renamed.</li> <li>Open the document Ford End of</li> <li>Season Run Out - August deals.doc</li> <li>How to locate &amp; display the contents of their 111 folder</li> </ul> </li> </ul> | <ul> <li>The two documents must<br/>be saved in the students network<br/>drive in a folder named 111.</li> <li>The documents must be<br/>named Ford End of Season Run<br/>Out.doc &amp; Ford End of Season<br/>Run Out- August deals.doc.</li> <li>The new file Ford End of<br/>Season Run Out- August<br/>deals.doc must be created as a<br/>copy of Ford End of Season Run<br/>Out.doc and renamed.</li> </ul> |
|                                                                                                    |                                                                                                    |                                                                                                    |

### Task 3 Observation

|   | Task 3                                                                  | Observation                                                                                                    |                                                                                  |                 |  |
|---|-------------------------------------------------------------------------|----------------------------------------------------------------------------------------------------|----------------------------------------------------------------------------------|-----------------|--|
|   | Show me & des<br>For example by                                         | cribe how you would create a doc<br>pressing Ctrl N, file new or clickin                                                              | ument<br>g on the New Blank Document Icon                                        | □ 1.1           |  |
|   | What is the fun<br>For example to                                       | ction of creating a document?<br>start a new blank page with nothir                                                                   | ng else already written on it                                                    | <b>—</b> 1.1    |  |
|   | Show me & des<br>For example by                                         | cribe how you would name a docu<br>using the file, Save As option                                                                     | iment                                                                            | □ 1.1           |  |
|   | What is the fun<br>For example to                                       | ction of naming a document?<br>allow you to easily find documents                                                                     | s in future                                                                      | D 1.1           |  |
|   | Show me & des<br>For example by<br>the learner's ar                     | cribe how you would store a docu<br>susing the file, Save As option and<br>ea of the network                                          | ment<br>I navigating to the appropriate folder in                                | □ 1.1           |  |
|   | What is the fun<br>For example to                                       | ction of storing a document?<br>create a permanent copy of the do                                                                     | ocument for future use.                                                          | □ 1.1           |  |
|   | Show me & des<br>For example by<br>appropriate file                     | cribe how you would find a previou<br>using the file, Open option or wind<br>on the network.                                          | usly saved document<br>dows explorer and navigating to the                       | □ 1.1           |  |
|   | What is the fun<br>For example to<br>another occasio                    | ction of retrieving a document?<br>print another copy, to alter the doc<br>on.                                                        | cument, to continue work started on                                              | □ 1.1           |  |
|   | Show me & des<br>For example by                                         | cribe how you would edit a docum<br>using the backspace and delete k                                                                  | ient<br>ieys,                                                                    | □ 1.1           |  |
|   | What is the fun<br>For example to<br>reword parts of                    | ction of editing a document?<br>make changes by deleting parts o<br>a document so that it makes bette                                 | f a document no longer required. To<br>r sense.                                  | □ 1.1           |  |
|   | Show me & des<br>For example by<br>By using the bu                      | cribe how you would format a doc<br>highlighting sequences and using<br>ttons on the formatting toolbar. B                            | ument<br>the Format Font and Paragraph funct<br>by pressing Ctrl B, I, U.        | □ 1.1<br>tions. |  |
|   | What is the fun<br>For example to<br>for ease of read                   | ction of formatting a document?<br>change the appearance of section<br>ling.                                                          | ns of the text to make items stand out                                           | □ 1.1           |  |
|   | Show me & des<br>For example us<br>the standard to                      | cribe how you would print preview<br>ing the File, Print Preview function<br>olbar.                                                   | a document<br>b. By using the Print Preview buttons o                            | □ 1.1<br>n      |  |
|   | What is the fun<br>For example to<br>check that it as<br>and avoid wast | ction of print previewing a docume<br>see what a document will look like<br>you want. To avoid printing docur<br>ing paper and toner. | nt?<br>when it is printed so that you can<br>ments that are not as you want them | □ 1.1           |  |
| V | Show me & des<br>For example by                                         | cribe how you would save a word<br>using the file, Save As option and                                                                 | document as rich text format<br>I selecting rtf from the drop down men           | □ 1.1<br>u      |  |
|   |                                                                         | 111v5 A<br>© Education Resource Service<br>www.mic                                                                                    | 11<br>ssessment 2007<br>es, Box 55103, Mission Bay, Auckland<br>chaelgowers.com  | l.              |  |

in the Save as type option box.

What is the function of saving a word document as rich text format? For example to enable the file to be opened by other programs other than Microsoft Word. To enable the file to be opened by non windows computers such as MACs.

Show me & describe how you would save a word document as a read only document For example by saving the document and then right clicking on the file, choosing properties and checking the read only box. By choosing Tools, Options, Security and checking the read only box.

What is the function of saving a word document as a read only document? For example to prevent the document from accidentally being overwritten. To prevent the document from accidentally being altered. To keep a master copy of the document. □ 1.1

🗖 1.1

# Ford End of Season Run Out

Few car manufacturers offer a range of cars as exciting as the current models available from Ford. The superb European designs are as at home in the city as they are on the open road making them a true pleasure to drive. Take advantage of the bargain offers currently available to allow you to feel the difference of driving a fantastic New Zealand new Ford. Popular models and specials are as follows.

### Fiesta

The 5 door Fiesta is a fun hatchback that offers both powerful performance and a passionate driving experience. The 1.6 litre engine offers lively acceleration together with the safety of ABS brakes and dual airbags.

### Focus

Made famous through the World Rally Championship where Ford won the manufacturers championship in both 2007 and 2008. The Focus combines sleek European styling with quality German engineering.

### Mondeo

Available in six stylish body styles the Mondeo deserves its reputation as being a world beater. Completely remodeled for 2007 with improvements to the chassis this is a family car that is fun to drive.

| Model  | Engine Size | Sales Period | Priced from |
|--------|-------------|--------------|-------------|
| Fiesta | 1600        | Ends 30 June | \$20,999    |
| Focus  | 2000        | Ends 31 July | \$30,499    |
| Mondeo | 2300        | Ends 31 July | \$35,990    |

Includes registration and on road costs.

# Ford End of Season Run Out

Few car manufacturers offer a range of cars as exciting as the current models available from Ford. The superb European designs are as at home in the city as they are on the open road making them a true pleasure to drive. Take advantage of the bargain offers currently available to allow you to feel the difference of driving a fantastic New Zealand new Ford. Popular models and specials are as follows.

### Focus

Made famous through the World Rally Championship where Ford won the manufacturers championship in both 2007 and 2008. The Focus combines sleek European styling with quality German engineering.

### Mondeo

Available in six stylish body styles the Mondeo deserves its reputation as being a world beater. Completely remodeled for 2007 with improvements to the chassis this is a family car that is fun to drive.

| Model             | Engine Size                | Sales Period   | Priced from |
|-------------------|----------------------------|----------------|-------------|
| Focus             | 2000                       | Ends 31 August | \$30,249    |
| Mondeo            | 2000                       | Ends 31 August | \$34,499    |
| * Includes regist | tration and on road costs. |                |             |
|                   |                            | 14             |             |
|                   |                            |                |             |